## **Clearspan Mobile Installation for Android**

- 1. In Google Play, search for Clearspan Mobile.
- 2. Tap Install.

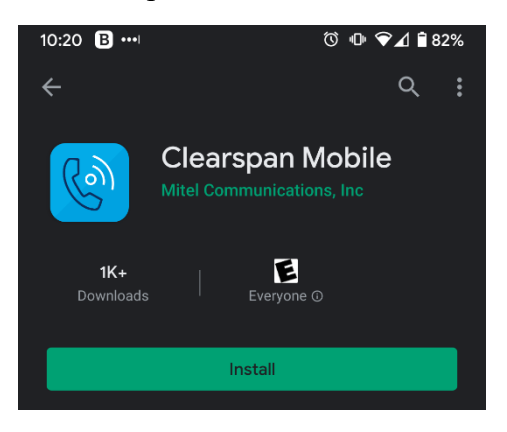

3. Once the install completes, tap **Open**.

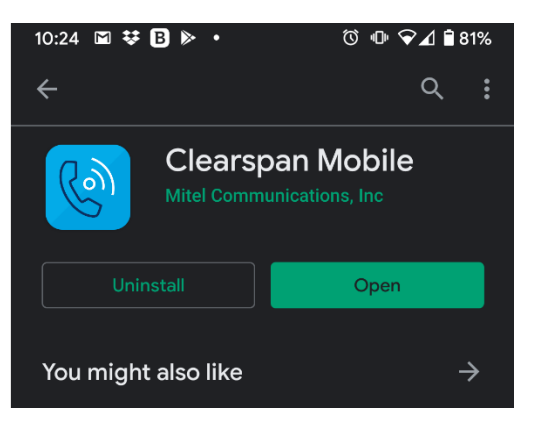

4. Read the End User License Agreement and then tap Accept.

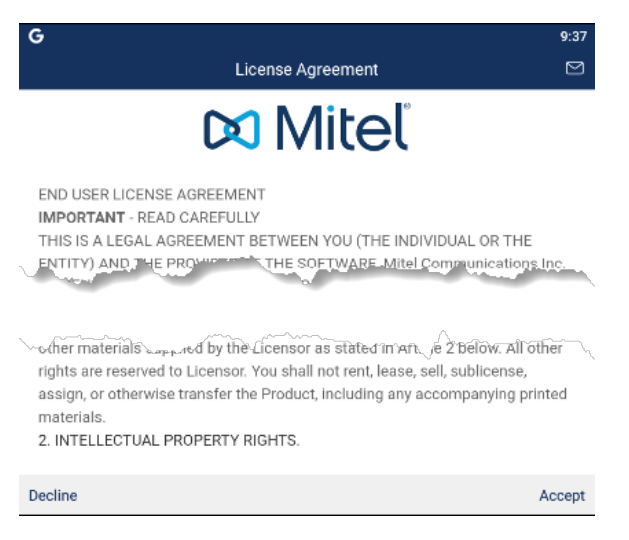

- 5. Tap Accept again.
- 6. Tap Skip.

7. Enter https://app.sip.net.internet2.edu in the Server Address field.

| 10:25 🎯 🖾 😻 🖪 • 🛛 🛈 🖤 🍞 🖬 81%    |
|----------------------------------|
| 🕅 Mitel                          |
| https//app.sip.net.internet2.edu |
| com.broadsoft.xsi-actions        |
| Continue                         |
|                                  |

- 8. Tap Continue.
- 9. Enter your Illinois Tech email address in the Username field and then your Clearspan password\* in the **Password** field.

\*If you do not your Clearspan password, or forgotten it, you can reset it by following the instructions <u>here</u>.

| sknight7@iit.edu                         |                             |
|------------------------------------------|-----------------------------|
|                                          | Ø                           |
| Sign                                     | In                          |
|                                          |                             |
| بمالاتها المعين المستعمل المستعملين المر | an an an a she was the same |

10. Tap Allow on all permissions prompts.

11. Read the **E911 Disclosure** and tap **Accept**.

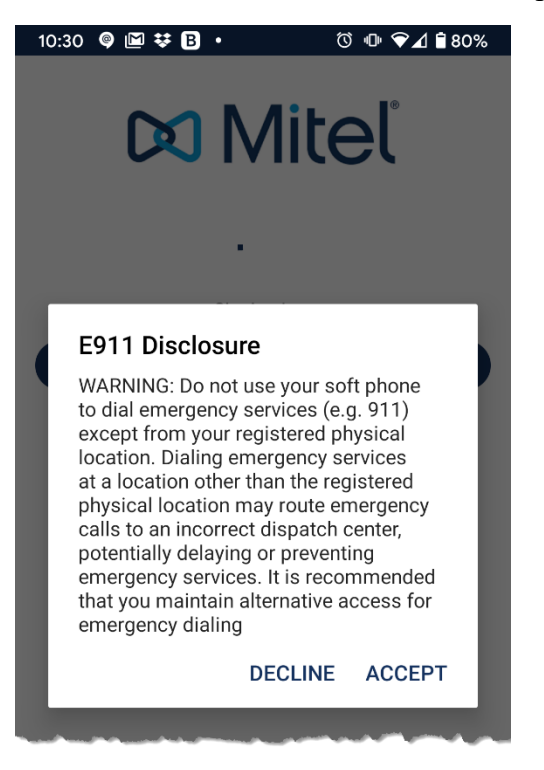

12. Confirm your mobile number is correct. If not correct, put in the right number. Tap Continue.

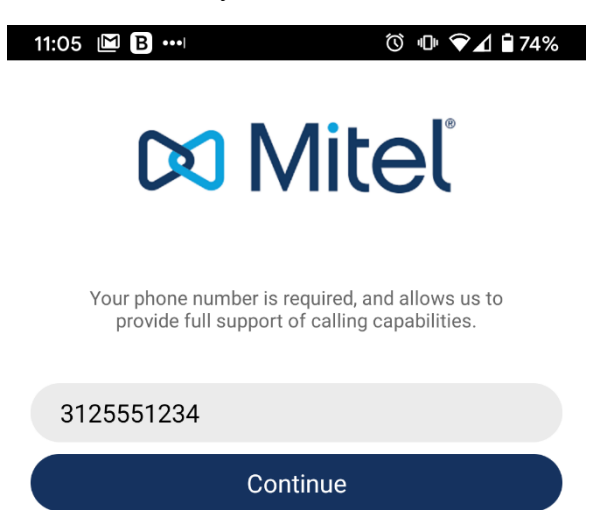

## 13. Confirm your mobile number again. Tap Not Now.

## Clearspan Anywhere Calling

Would you like to configure Clearspan Anywhere to receive business calls while logged out?

## Confirm your mobile number.

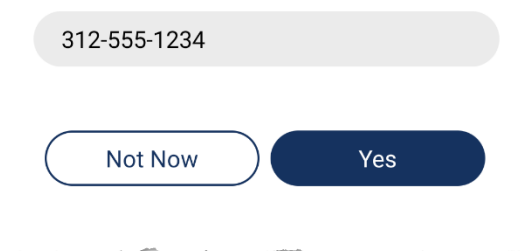

14. If successful, you should see the below screen.

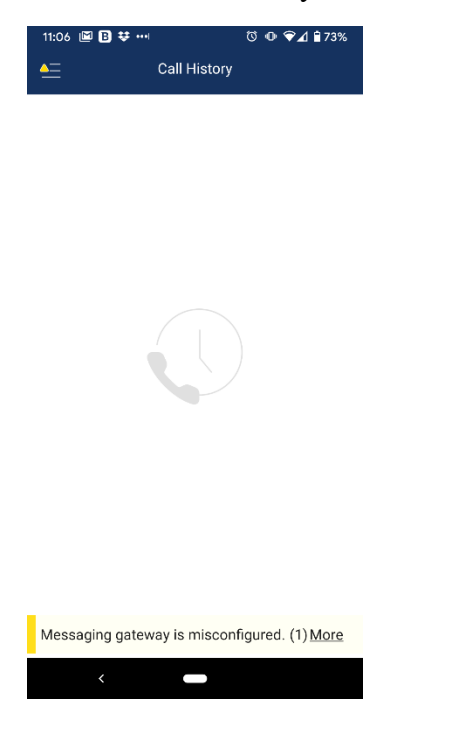

If you need assistance, please contact: OTS Support Desk Phone: 312-567-3375 (x7DESK) Email: <u>supportdesk@iit.edu</u> In-person: Galvin Library, Upper Level